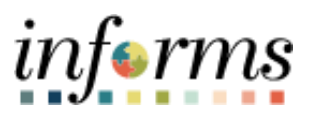

**Miami-Dade County** 

## Searching for Suppliers Job Aid

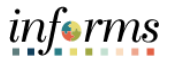

## **SEARCHING FOR SUPPLIERS**

1. Navigate to the **Review Suppliers** page.

|                               |   | 2                              |                         |                   | NavBar: Navi | NavBar: Navigator |                               |  |  |
|-------------------------------|---|--------------------------------|-------------------------|-------------------|--------------|-------------------|-------------------------------|--|--|
| Finance / Supply Chain (FSCM) | ļ |                                |                         | Supplier Administ | ration       |                   | Add/Undate                    |  |  |
| Supplier Admin Configuration  | ~ | Supplier Information           |                         |                   |              | $\odot$           |                               |  |  |
| lanage Invitations            | ~ | Enter any information you have | e and click Search. Lea | Recent Places     | Supplier     |                   |                               |  |  |
| lanage Registrations          | ~ | Find an Existing Value         | Keyword Search          | Add a New Value   |              |                   | Review Suppliers              |  |  |
| lanage User Accounts          | ~ | Search Criteria                |                         |                   |              | My Favorites      | Supplier User                 |  |  |
| Aaintain Suppliers            | ^ | SetID                          | = •                     | Q                 |              |                   | Define Supplier User          |  |  |
| Convert Bidder to Supplier    |   | Supplier ID                    | begins with 🗸           |                   |              | Navigator         | Supplier Name History         |  |  |
| Aaintain Supplier             |   | Persistence                    | = ~                     |                   | ~            |                   |                               |  |  |
| Supplier User Management      |   | Short Supplier Name            | begins with 🖌           | ٩                 |              |                   | Supplier Name History Inquiry |  |  |

2. Enter the following information: SetID, Name, ID Type. Select Search.

| < andor Lookup      |                           | Review Suppli | ers            | <b>A</b> Q        | <b>?</b> :         |
|---------------------|---------------------------|---------------|----------------|-------------------|--------------------|
| Review Suppliers    |                           | 3             |                | New Window   Help | Personalize Page + |
| *SetID              | MDC Q                     |               | Supplier ID    | Q                 |                    |
| Name                | Contains 🗸                | IDIO)         | Short Name     | Equal to 🗸        |                    |
| Withholding Name    | Equal to 🗸                |               | Classification | ~                 |                    |
| Supplier Status     | ~                         |               | Туре           | ×                 |                    |
| All Names           | ~                         |               | Persistence    | ~                 |                    |
| Sanctions Status    | ~                         |               |                |                   |                    |
| Address             | Equal to 🗸                |               | City           |                   |                    |
| Customer Number     |                           |               | Country        | Q                 |                    |
| ID Type             | Tax Identification Number |               | State          | Q                 |                    |
| VAT Registration ID |                           |               | Postal         |                   |                    |
| Withholding Tax ID  |                           |               | Bank Account # |                   |                    |
| Max Rows            | 300                       |               | Search         | Clear             | Add S              |

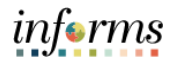

3. Search results will populate based on the fields you entered in the previous step.

| <a>A and or Loo</a> | kup                 |                          |                               |          | Review Supp           | oliers                               |                     | 1     | N Q I       | 2 : men   |
|---------------------|---------------------|--------------------------|-------------------------------|----------|-----------------------|--------------------------------------|---------------------|-------|-------------|-----------|
|                     | Customer I          | Number                   |                               |          |                       | Cc                                   | ountry Q            |       |             |           |
|                     |                     | ID Type Tax I            | dentification Number          |          |                       |                                      | State Q             |       |             |           |
|                     | VAT Registration ID |                          |                               |          |                       | 1                                    | Postal              |       |             |           |
| Withholding Tax ID  |                     |                          |                               |          |                       | Bank Acco                            | ount#               |       |             |           |
|                     | Max                 | x Rows 30                | 00                            |          |                       | Sea                                  | rch                 | Clea  | ar          | Add S     |
| Search Resul        | mation              | <u>A</u> dditional Suppl | lier Info Audit Information   | 1        |                       |                                      |                     | 14 4  | 1-10 of 171 | • • •     |
| Actions             | SetID               | Supplier ID              | Supplier Name                 | DBA Name | Short Name            | Address                              | City                | State | Country     | Effective |
| Actions             | MDC                 | 000000081                | STUDIO TOMAS<br>SARACENO GMBH |          | STUDIO<br>TOM-001     | HAUPSTRASSE 11-12                    | BERLIN              |       | DEU         | Active    |
| ▼ Actions           | MDC                 | 000000081                | STUDIO TOMAS<br>SARACENO GMBH |          | STUDIO<br>TOM-001     | HAUPTSTRASSE 11-12                   | BERLIN              |       | DEU         | Active    |
| ▼ Actions           | MDC                 | 0000000100               | DIOLINK INC                   |          | IDIOLINK I-<br>001    | GOJINSHA TOKYO-<br>NAGATACHO BLDG 3F | CHIYODA-KU<br>TOKYO |       | JPN         | Active    |
| ▼ Actions           | MDC                 | 0000000118               | PAUL COCKSEDGE<br>STUDIO LTD  |          | PAUL<br>COCKS-<br>001 | 2A BRENTHOUSE RD                     | LONDON              |       | GBR         | Active    |
| ▼ Actions           | MDC                 | 0000000239               | RADIO<br>TECHNOLOGY INC       |          | RADIO<br>TECH-001     | P.O. BOX 13046                       | FORT PIERCE         | FL    | USA         | Active    |
|                     |                     |                          | RVUIU                         |          | PADIO                 | 1                                    |                     |       |             |           |